### فهرست مطالب

- ا. مقدمه
- ۲. اجرای برنامه
- ۳. آشنایی با محیط نرم افزار
- <sup>۴</sup>. روش های ایجاد منبع در نرم افزار
- نمونه های انتقال منابع از پایگاه های اطلاعاتی
  - PDF. افزودن فايل PDF
  - .۷ جستجوی فایل PDF در داخل نرم افزار
    - ^. ويرايش فايل PDF
- ۴. انواع قالب های EndNote برای مجلات مختلف
  - ۰۱. ایجاد گروه
  - انواع گروه ها
  - ۲۱. استناددهی

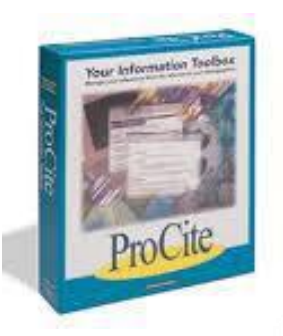

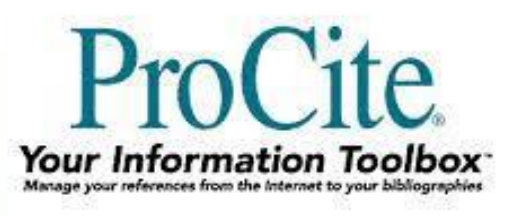

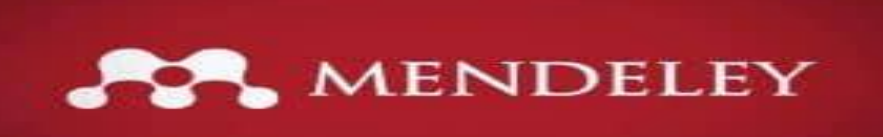

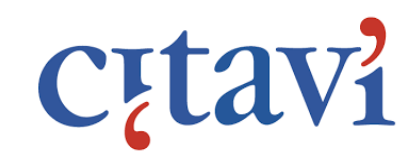

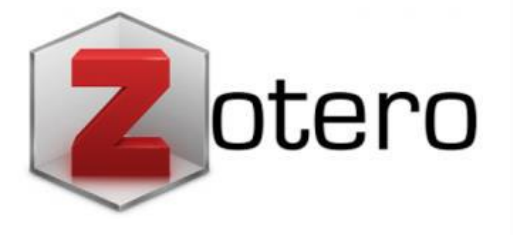

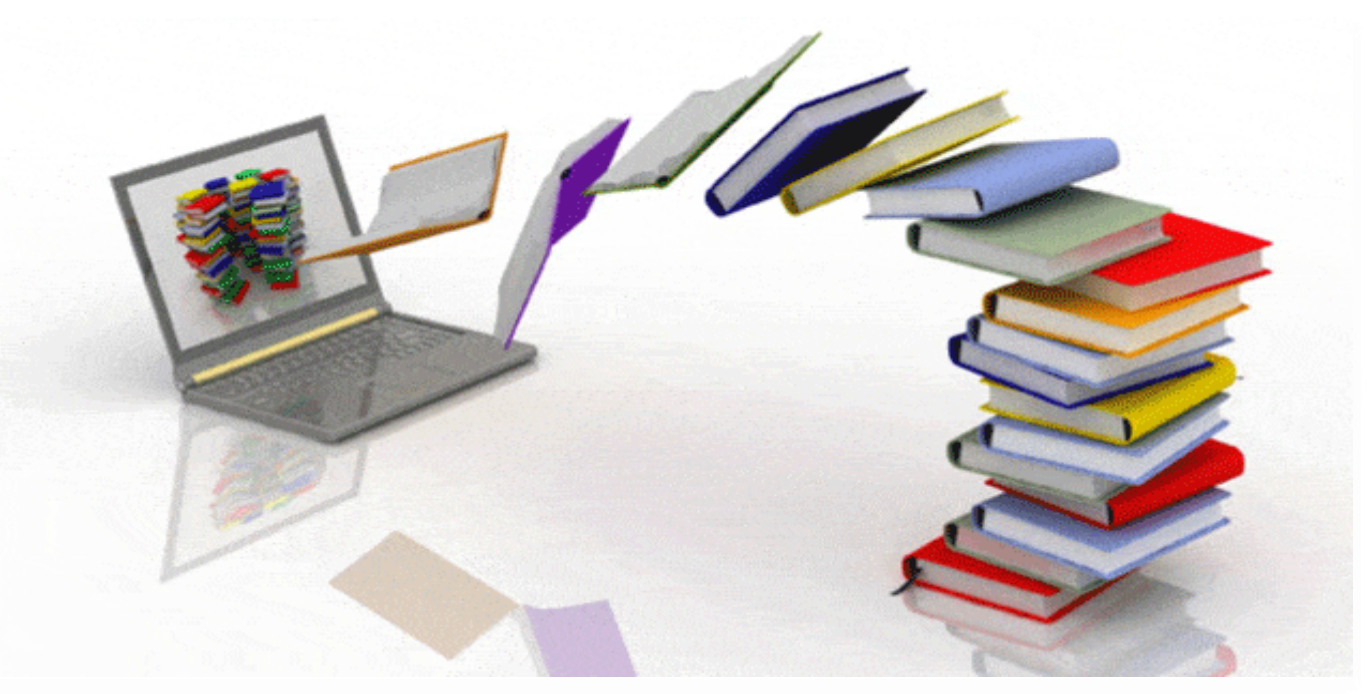

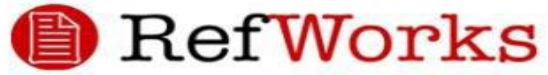

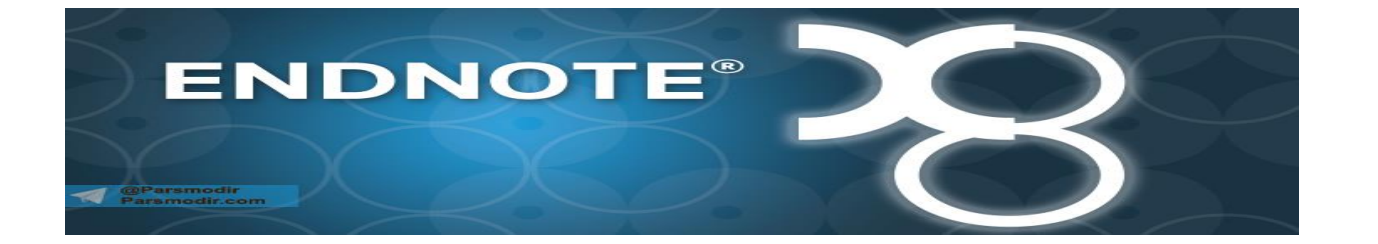

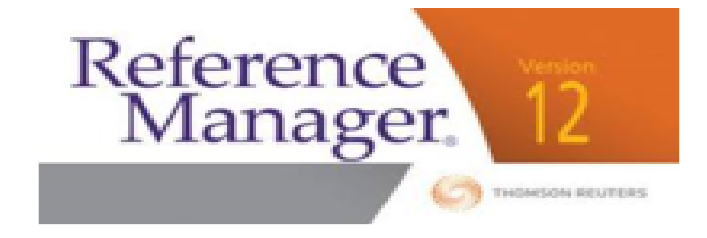

### مقدمه

از چالش های مهم پیش روی پژوهشگران است.

### مقدمه

عوامل افزایش کاربرد نرم افزارهای مدیریت منابع

سکل گیری و توسعه فناوری های اطلاعاتی و ارتباطی
 سرفع شدن مساله محدودیت زمانی و مکانی به منابع اطلاعاتی
 سافزیش سطح دسترس پذیری پژوهشگران به منابع اطلاعاتی
 سواجه شدن پژهشگران با حجم زیادی از منابع اطلاعاتی
 سنیاز به ابزاری جهت مدیریت و مرتب سازی منابع اطلاعاتی
 ستوجه ویژه داوران مجلات علمی به امر استناددهی صحیح
 شکل گیری و تولید نرم افزارهای مدیریت منابع پژوهشی و استناد دهی

# نرم افزار EndNote

نرم افزار EndNote محصول شرکت Thomson Reuters است که برای سازماندهی و مدیریت اطلاعات طراحی شده است.

این محصول یک ابزار جستجوی پیوسته است که با استفاده از آن می توان پایگاه های کتابشناختی پیوسته را جستجو و منابع را مستقیماً به کتابخانه آن وارد کرد.

با استفاده از این ابزار می توان کتابخانه شخصی ساخت و نتایج جستجو را برای همیشه در آن ذخیره کرد.

همچنین این نرم افزار ابزاری برای ایجاد کتابشناسی است که همزمان فرآیند استناددهی را با نوشتن متن علمی ممکن می سازد.

# اجرای نرم افزار

### برای شروع این نرم افزار از مسیر زیر وارد عمل خواهیم شد.

Start menue, choose programs>endnote>endnote program

### اگر برای اولین بار است که از این برنامه استفاده می کنید، صفحه ای به این شکل برای شما باز می شود. شما می توانید از طریق این صفحه یک کتابخانه جدید ایجاد کنید یا کتابخانه ای که از قبل تعریف کرده اید را باز نمایید.

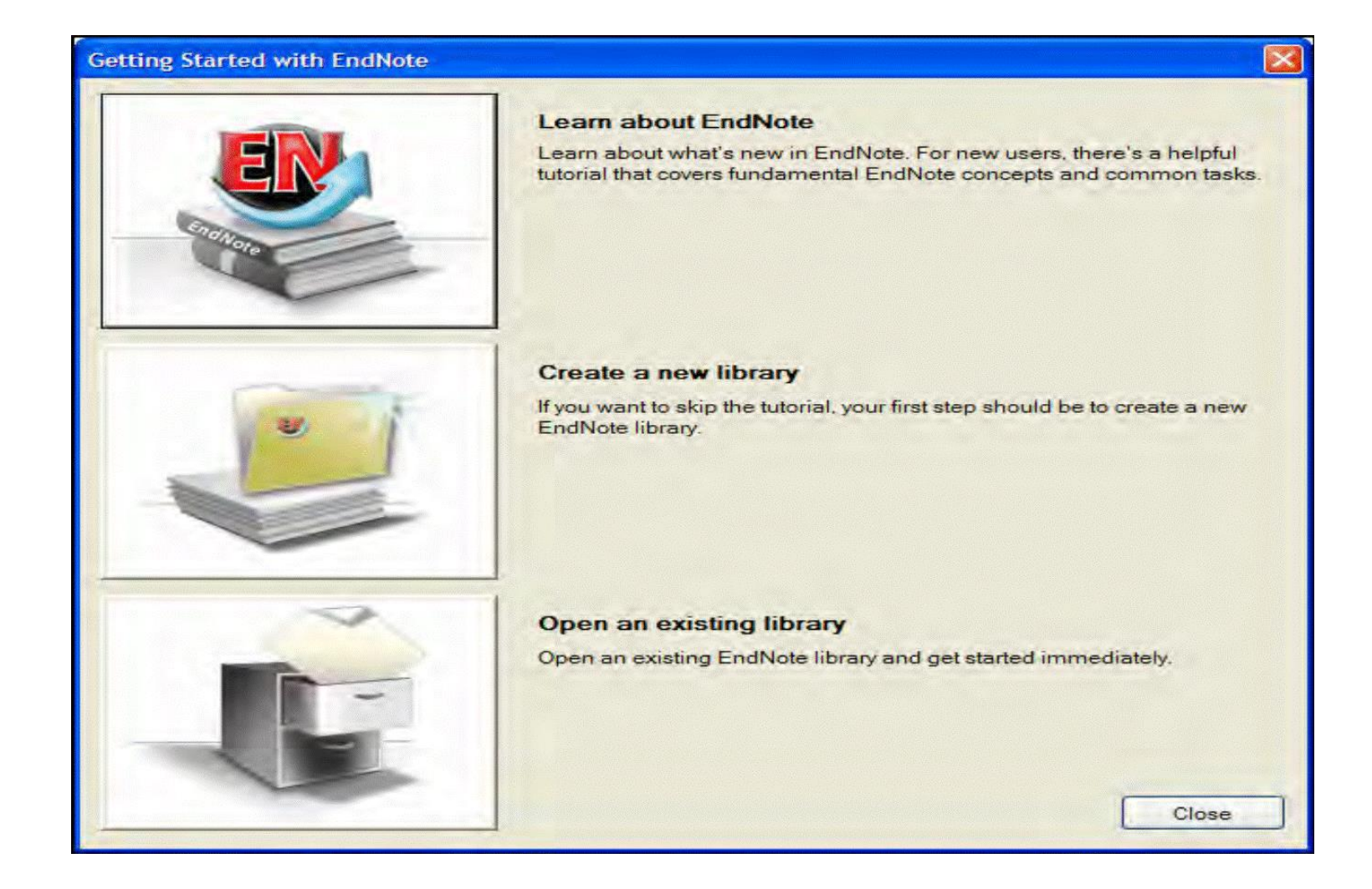

# محيط نرم افزار

### پنجره کتابخانه شامل چهار بخش کلی است:

- Reference list panel 1
  - Group panel -<sup>7</sup>
  - Search panel -<sup>r</sup>
    - Tabs panel -<sup>¢</sup>

| /ly Library           |      | Searc                     | h Options 🕨         | 1    |                           | Search V               | Vhole Library 👻 | Match Case Mai   | tch Words | Reference Preview Attached PDFs                       |
|-----------------------|------|---------------------------|---------------------|------|---------------------------|------------------------|-----------------|------------------|-----------|-------------------------------------------------------|
| All References        | (59) |                           | a des               |      | Cashina                   |                        |                 |                  | - 🗆 🗆     | Pataranza Tuna: Rook Sartion                          |
| Unfiled               | (0)  |                           | Author              |      | Contains                  | •                      |                 |                  |           | Reference type, book section                          |
| Trash                 | (0)  | And 🔻                     | Any Field           | •    | Contains                  | •                      |                 |                  |           | Rating                                                |
| Avian Intelligence    |      | And 👻                     | Any Field           |      | Contains                  | •                      |                 |                  | •••       | Author                                                |
| Avian Cognition       | (31) | And 👻                     | Year                |      | Contains                  | •                      |                 |                  | -         | Clayton, N. S.                                        |
| Convids               | (19) | And -                     | Title               | -    | Containe                  |                        |                 |                  | -         | Emery, N. J.                                          |
| Conside & Darrete     | (6)  | AUG +                     | The                 |      | contains                  |                        |                 |                  |           | Year                                                  |
| Develo                | (0)  | 11                        | Author              | Year | Title                     |                        | Rating          | Journal          | Last U 1  | 2009                                                  |
| Parrots               | (24) |                           | Clauton N S.E       | 2009 | What do javs know abo     | ut other minds and o   | ther            | Neurobiology o   | 3/22/2    | Title                                                 |
| Bats                  |      |                           | Smirnova, A. A.     | 2011 | Use of numerical symb     | ols by birds           | name of         | Zoologichesky    | 3/21/2    | What do jays know about other minds and oth<br>times? |
| Chiroptera            | (22) |                           | Emery, N. J.: Clay  | 2009 | Tool use and physical o   | cognition in birds and | ma *            | Current Opinio   | 3/21/2    | Editor                                                |
| Echolocation          | (6)  |                           | Pepperberg, Irene   | 2012 | Symbolic communicat       | ion in the grey parrot |                 | The Oxford Han   | 3/21/2    | Berthoz A.                                            |
| Echolocation OR Sonar | 0    | 6                         | Grothe, B.; Park,   | 2000 | Structure and function    | of the bat superior of | ivary           | Microscopy Res   | 3/22/2    | Christen, Y.                                          |
| Constant on Jonar     | (7)  | 2 1                       | Holzhaider, J. C.;  | 2011 | The social structure of   | New Caledonian crov    | vs **           | Animal Behaviour | 3/21/2    | Book Title                                            |
| Sous.                 | (0)  | s 3                       | Chiu, Chen; Moss    | 2007 | The role of the external  | ear in vertical sound  | local           | Journal of the A | 3/22/2    | Neurobiology of Umwelt: How Living Beings             |
| My Groups             |      | $\mathbf{z} = \mathbf{z}$ | von Bayern, A. M    | 2009 | The role of experience i  | in problem solving an  | id in           | Current Biology  | 3/22/2    | Perceive the World                                    |
| Q Cognition-All       | (33) | 1 9                       | Pepperberg, I. M.   | 1999 | Rethinking syntax A co    | mmentary on E. Kak     | oʻs "E 🌟        | Animal Learnin   | 3/22/2    | Place Published                                       |
| •••                   |      | 6 3                       | Fraser, O. N.; Bug  | 2011 | Ravens reconcile after a  | aggressive conflicts w | ith v ★★        | PLoS ONE         | 3/22/2    | Berlin                                                |
| Find Full Text        |      | £ 3                       | Seftel, Joshua      | 2011 | Profile: Irene Pepperber  | rg & Alex              |                 | NOVA Science     | 3/22/2    | Publisher                                             |
|                       |      |                           | Funk, M. S.         | 2002 | Problem solving skills i  | n young yellow-crow    | ned             | Animal Cognition | 3/22/2    | Springer-Verlag Berlin                                |
|                       |      | 2.17                      | Yovel, Y.; Franz,   | 2008 | Plant classification from | n bat-like echolocatio | an si           | PLoS Computat    | 3/22/2    | Volume                                                |
|                       |      | 8 3                       | RD&I Christchurch,  | 2005 | Pekapeka / Bats           |                        | ****            |                  | 3/20/2    |                                                       |
|                       |      | 2 3                       | Vonk, Jennifer; Sh  | 2012 | The Oxford handbook       | of comparative evolu   | tiona 青黄黄       | Oxford Library o | 3/21/2    | Number of Volumes                                     |
|                       |      | X 8                       | Smirnova, A. A.     | 2011 | On the capability of bir  | ds for symbolization   |                 | Biology Bulletin | 3/22/2    | C. J. W.L.                                            |
|                       |      | 1                         | Zorina, Z. A.; Obo  | 2011 | New data on the brain     | and cognitive abilitie | sofb ★★         | Zoologichesky    | 3/21/2    | Series Volume                                         |
|                       |      | 2                         | Taylor, A. H.; Mill | 2012 | New Caledonian crows      | reason about hidden    | cau ★★          | Proceedings of   | 3/22/2    | Prove                                                 |
|                       |      | 8 B                       | Moss, C. F.; Sinha  | 2003 | Neurobiology of echole    | ocation in bats        | ****            | Current Opinio   | 3/21/2    | 100-123                                               |
|                       |      | 2.1.1                     | Teeling, E. C.; Spr | 2005 | A molecular phylogeny     | for bats illuminates   | biog            | Science          | 3/21/2    | Chanter                                               |
|                       |      | ÷                         |                     | 2009 | Leaf-nosed bat            |                        | **              | Encyclopædia B   | 5/5/20    | chapter                                               |
|                       |      | 8 B                       | Goto, K.; Watana    | 2012 | Large-billed crows (Co    | rvus macrorhynchos)    | have            | Animal Cognition | 3/22/2    | Series Editor                                         |
|                       |      | <u> </u>                  | Brinklov, S.; Kalko | 2009 | Intense echolocation ca   | alls from two 'whispe  | ning'           | Journal of Exper | 3/22/2 +  | Series Editor                                         |

### ادامه...

🖌 آشنایی با فیلدها مشاهده جزئیات منبع
 مرتب سازی منابع Quick search 🖌 جستجو درون كتابخانه

Tools > Search library

# ايجاد منابع درون نرم افزار

برای ایجاد منبع در نرم افزار می توان از سه روش متفاوت استفاده کرد:

- اطلاعات منبع مورد نظر را در پنجره منبع تایپ نمود (ورود دستی)
- ۲. از طریق اتصال به پایگاه های کتابشناختی پیوسته، منابع را به طور مستقیم بازیابی نمود (جستجوی پیوسته)
  - ۳. انتقال منابع بازیابی شده از پایگاه های اطلاعاتی به نرم افزار (انتقال)

# روش اول: ورود دستی

| 😻 EndNote X6 -                                                    | [Trash.enl]                                                                                                    |                                          |                                       |                       | Tester Testerent            |             |                                 |
|-------------------------------------------------------------------|----------------------------------------------------------------------------------------------------|------------------------------------------|---------------------------------------|-----------------------|-----------------------------|-------------|---------------------------------|
| 🖲 File Edit [                                                     | References Groups Tools Wi                                                                                          | ndow Help                                |                                       |                       |                             |             | - 5 ×                           |
| My Library                                                        | New Reference<br>Edit References<br>Move Reference<br>Go To                                                         | Ctrl+N<br>Ctrl+E<br>Ctrl+D<br>Ctrl+J     | <ul> <li>✓ (Contains)</li> </ul>      | Quick Search Sear     | A Hide Search Panel         | Match Words | Reference Preview Attached PDFs |
| Trash                                                             | Copy References To<br>E-mail Reference<br>File Attachments                                                          | •<br>•                                   | ✓ Contains     ✓     ✓ Contains     ✓ |                       |                             | + -         | No References Selected          |
| Online Sear     Q Library     Q LISTA (I     Q ProQue     Q PubMe | PDF Viewer<br>Find Full Text<br>Find Reference Updates<br>URL<br>Figure                                             | ><br>><br>>                              | Title                                 | Rating Journal        | Last Updated Reference Type |             |                                 |
| Q Web of<br>more<br>⊛- Find Full Te:                              | Next Reference<br>Previous Reference<br>Show All References<br>Show Selected References<br>Hide Selected References | Ctrl+Page Down<br>Ctrl+Page Up<br>Ctrl+M |                                       |                       |                             |             |                                 |
|                                                                   | Record Summary                                                                                                    |                                          |                                       |                       |                             |             |                                 |
|                                                                   | Find Duplicates<br>Restore to Library<br>Resolve Sync Conflicts<br>Empty Trash                                      |                                          |                                       |                       |                             |             |                                 |
| L                                                                 |                                                                                                    |                                          |                                       |                       |                             |             |                                 |
| Showing 0 of 0 r                                                  | eferences.                                                                                                    |                                          |                                       |                       |                             |             | Layout 🔻                        |
| 📀 🛛                                                               | 0 📋 🥝                                                                                                    | 🔿 🛛 🛛                                    | 🌢 🔁 😕 😻                               | and the second second |                             |             | EN 11:39<br>19/04/2022          |

| 🐉 EndNote X6 - [New Reference]                                                                                                    |                                 |
|----------------------------------------------------------------------------------------------------|---------------------------------|
| 😻 File Edit References Groups Tools Window Help                                                                                                    | _ <u></u> _ <u></u> _ <u></u> _ |
| Feference Reference DFs D                                                                                                    | ₹                               |
| $\bigcirc$ $\bigcirc$ |                                 |
| Reference Type: Journal Article                                                                                                    | ★ Hide Empty Fields             |
| Rating                                                                                                    |                                 |
| Author                                                                                                    |                                 |
| Year                                                                                                    |                                 |
| Title                                                                                                    | =                               |
| Journal                                                                                                    |                                 |
| Volume                                                                                                    |                                 |
| Issue                                                                                                    |                                 |
| Pages                                                                                                    |                                 |
| Start Page                                                                                                    |                                 |
| Epub Date                                                                                                    |                                 |
| Date                                                                                                    |                                 |
| Type of Article                                                                                                    |                                 |
| Short Title                                                                                                    |                                 |
| Alternate Journal                                                                                                    |                                 |
| ISSN                                                                                                    |                                 |
| DOI                                                                                                    |                                 |
| Original Publication                                                                                                    |                                 |
| Reprint Edition                                                                                                    |                                 |
|                                                                                                    | v<br>                           |
|                                                                                                    | Layout +                        |

# روش دوم: جستجوی پایگاه های پیوسته

| 🥙 EndNote X6 - [Trash.enl] |       | The Assessment and Assess   | have threater |                                                                                        |
|----------------------------|-------|-----------------------------|---------------|----------------------------------------------------------------------------------------|
| File Edit References Group | ups [ | Tools Window Help           |               |                                                                                        |
| 😭 💗 🌑 Numbered             |       | Search Library              | Ctrl+F        | Eine Search Panel Quick Search Panel                                                   |
| My Library                 |       | Cite While You Write [CWYW] | Ctri+Y        | Search Whole Library 🗸 🕅 Match Case 🕅 Match Words Reference Preview 📝 Attached PDFs  🕕 |
| All References (0          | 0)    | Online Search               |               |                                                                                        |
| Unfiled (C                 | 0)    | Form                        | +             |                                                                                        |
| 🗑 Trash (C                 | 0)    | Charge ve/Copy Fields       |               | V No Keterences Selected                                                               |
| ⊡ My Groups                | Ľ     | Sync                        |               |                                                                                        |
| Online Search              |       | Open Term Lists             | •             | Rating Journal Last Updated Reference Type                                             |
| 🔇 Library of Congress 🛛 (0 | 0)    | Define Term Lists           | Ctrl+4        |                                                                                        |
| 🔇 LISTA (EBSCO) (C         | 0)    | Link Term Lists             | Ctrl+3        |                                                                                        |
| Q ProQuest (C              | 0)    | Sort Library                |               |                                                                                        |
| Q PubMed (NLM) (0          | 0)    | Recover Library             |               |                                                                                        |
| web of science (15) (0     | 0)    | Library Summary             |               |                                                                                        |
|                            |       | Subject Diblic seconds:     |               |                                                                                        |
| text ((                    | 0)    | Manuscript Templates        |               |                                                                                        |
|                            | 14    | mandscript remplatesin      |               |                                                                                        |
|                            |       |                             |               |                                                                                        |
|                            |       |                             |               |                                                                                        |
|                            |       |                             |               |                                                                                        |
|                            |       |                             |               |                                                                                        |
|                            |       |                             |               |                                                                                        |
|                            |       |                             |               |                                                                                        |
|                            |       |                             |               |                                                                                        |
|                            |       |                             |               |                                                                                        |
|                            |       |                             |               |                                                                                        |
|                            |       |                             |               |                                                                                        |
|                            |       |                             |               |                                                                                        |
|                            |       |                             |               |                                                                                        |
|                            |       |                             |               |                                                                                        |
|                            |       |                             |               |                                                                                        |
|                            |       |                             |               |                                                                                        |
|                            |       |                             |               |                                                                                        |
| Showing 0 of 0 references. |       |                             |               | Eayout                                                                                 |

-

e

 $\bigcirc$ 

w] 🔁

Р 🗄

X

| 😻 EndNote X6 - [Trash.enl] |     | 2.4    |             | -          | Last Association Protection | un feituration Failed               | Concession of the local division of the local division of the loca |              |                          |                                 |          |
|----------------------------|-----|--------|-------------|------------|-----------------------------|-------------------------------------|----------------------------------------------------------------------------------------------------|--------------|--------------------------|---------------------------------|----------|
| 🕙 File Edit References Gro | ups | Tools  | Window Help |            |                             |                                     |                                                                                                    |              |                          |                                 | _ 8 ×    |
| 😵 ¥ 🌑 Numbered             |     |        | - 🔄 👰       | <b>f</b> J | · 🐑 🚳 💕                     | 🔢 🗞 🕝 🔞 Quick S                     | earch 🔎 🔹 Hide                                                                                                    | Search Panel |                          |                                 |          |
| My Library                 |     | Search | Options +   |            |                             |                                     | Search Whole Library                                                                                                    | -            | Match Case 🔲 Match Words | Reference Preview Attached PDFs | +        |
| All References (           | (0) |        | Author      | -          | Contains                    | •                                   |                                                                                                    |              | F F                      | Reference Type:                 | »        |
| Unfiled (                  | 0)  |        |             | •          |                             |                                     |                                                                                                    |              |                          |                                 |          |
| 🗑 Trash (                  | 0)  | And -  | Year        | •          | Contains                    | Choose A Connection                 |                                                                                                    | x            |                          | No References Selected          |          |
|                            | Ļ   | And 👻  | Title       | -          | Contains                    |                                     |                                                                                                    |              | + -                      |                                 |          |
| ⊡ Online Search            |     | • 0 A  | uthor \     | /ear       | litle                       | Name<br>Bopportuggia State II       | Information Provider                                                                                                    | e            | rence Type               |                                 |          |
| 🔇 Library of Congress (    | 0)  |        |             |            |                             | Philosophers Index (EBSCO)          | EBSCO                                                                                                    |              |                          |                                 |          |
| 🔇 LISTA (EBSCO) (          | 0)  |        |             |            |                             | Pre-CINAHL (EBSCO)                  | EBSCO                                                                                                    |              |                          |                                 |          |
| 🔇 ProQuest (               | 0)  |        |             |            |                             | PreMedline (OvidSP)                 | OvidSP                                                                                                    |              |                          |                                 |          |
| 🔍 PubMed (NLM) (           | 0)  |        |             |            |                             | Princeton U<br>Proceedings (OCLC)   | Library Catalogs                                                                                                    |              |                          |                                 |          |
| 🔇 Web of Science (TS) (    | 0)  |        |             |            |                             | Project MUSE                        | Johns Hopkins University                                                                                                    |              |                          |                                 |          |
| more                       |     |        |             |            |                             | ProQuest                            | ProQuest                                                                                                    |              |                          |                                 |          |
| Find Full Toxt             | ~   |        |             |            |                             | PsycINFO (CSA)<br>PsycINFO (OvidSP) | CSA                                                                                                    |              |                          |                                 |          |
|                            | 0)  |        |             |            |                             | PubMed (NLM)                        | NLM                                                                                                    |              |                          |                                 |          |
|                            |     |        |             |            |                             | Purdue U-Calumet                    | Library Catalogs                                                                                                    | -            |                          |                                 |          |
|                            |     |        |             |            |                             | Durdua II North Control             | Library Catalaan                                                                                                    |              |                          |                                 |          |
|                            |     |        |             |            |                             | Quick Search 👻                      |                                                                                                    | Find by      |                          |                                 |          |
|                            |     |        |             |            |                             | ★Less Info:                         | Cancel                                                                                                    | Choose       |                          |                                 |          |
|                            |     |        |             |            |                             | File Name: PubMed (NLM).enz         |                                                                                                    |              |                          |                                 |          |
|                            |     |        |             |            |                             | Created: 19 November 2019,          | 10:13:20                                                                                                    |              |                          |                                 |          |
|                            |     |        |             |            |                             | Based On:                           | :: 16                                                                                                    |              |                          |                                 |          |
|                            |     |        |             |            |                             | Category: NLM                       |                                                                                                    |              |                          |                                 |          |
|                            |     |        |             |            |                             | Comments: This is an HTTP-          | ased connection file for the Nation                                                                                                    | al 🔺         |                          |                                 |          |
|                            |     |        |             |            |                             | Library of Medici                   | ne's PubMed database.                                                                                                    | -            |                          |                                 |          |
|                            |     |        |             |            |                             |                                     |                                                                                                    |              |                          |                                 |          |
|                            |     |        |             |            |                             | Showing 463 of 463 connection f     | iles.                                                                                                    |              |                          |                                 |          |
|                            |     |        |             |            |                             | C                                   |                                                                                                    |              |                          |                                 |          |
|                            |     |        |             |            |                             |                                     |                                                                                                    |              |                          |                                 |          |
|                            |     |        |             |            |                             |                                     |                                                                                                    |              |                          |                                 |          |
|                            |     |        |             |            |                             |                                     |                                                                                                    |              |                          |                                 |          |
|                            |     |        |             |            |                             |                                     |                                                                                                    |              |                          |                                 |          |
|                            |     |        |             |            |                             |                                     |                                                                                                    |              |                          |                                 |          |
| Showing 0 of 0 references. |     |        |             |            |                             |                                     |                                                                                                    |              |                          |                                 | Layout 👻 |

11:46 19/04/2022

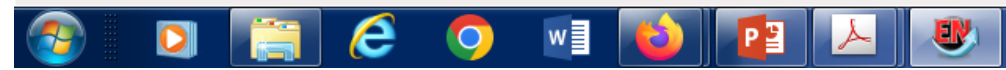

### صفحه جستجو در پایگاه پیوسته مورد نظرفعال شده و آماده ارسال کلید واژه های مورد نظر شما و دریافت نتایج از پایگاه مربوطه می باشد.

| 😻 EndNote X6 - [Trash.enl]       |        |             |                 |       |          |       |              | and the second |                |                                |             |                                        |
|----------------------------------|--------|-------------|-----------------|-------|----------|-------|--------------|----------------|----------------|--------------------------------|-------------|----------------------------------------|
| 😻 File Edit References G         | iroups | Tools       | Window Help     |       |          |       |              |                |                |                                |             |                                        |
| 👔 ᡩ 🌯 Numbered                   |        |             | - 📑 💽 (         | Q 🖌 刘 | ) 😁 🕙 😭  | 🗎 🗾 🐲 | Quick Search | <del>-</del> م | Hide Search Pa | inel                           |             |                                        |
| My Library                       |        | Search      | Options         | •     |          |       |              | Search R       | emote Library  | <ul> <li>Match Case</li> </ul> | Match Words | Reference Preview 🚺 Attached PDFs  🕖 🗢 |
| All References                   | (0)    |             | Author (Smith A | (B) - | Contains | -     |              |                |                |                                | <b>+</b>    | Reference Type: *                      |
| Dufiled                          | (0)    | And         | North Name      |       | Contains | •     |              |                |                |                                |             | No Defense on Coloridad                |
| 🗑 Trash                          | (0)    | And 👻       | Tear            | •     | Contains |       |              |                |                |                                |             |                                        |
|                                  | ļ      | And 👻       | litte           |       | Contains | - I   |              |                |                |                                |             |                                        |
| ⊡ Online Search                  |        | • Q A       | uthor           | Year  | Title    |       | Rating       | Journal        | Last Updated   | Reference Type                 |             |                                        |
| 🔇 Library of Congress            | (0)    |             |                 |       |          |       |              |                |                |                                |             |                                        |
| 🔇 LISTA (EBSCO)                  | (0)    |             |                 |       |          |       |              |                |                |                                |             |                                        |
| Q ProQuest                       | (0)    |             |                 |       |          |       |              |                |                |                                |             |                                        |
| Q PubMed (NLM)                   | (0)    |             |                 |       |          |       |              |                |                |                                |             |                                        |
| more                             | (0)    |             |                 |       |          |       |              |                |                |                                |             |                                        |
| The d full Treat                 | (0)    |             |                 |       |          |       |              |                |                |                                |             |                                        |
| ± Find Full Text                 | (0)    |             |                 |       |          |       |              |                |                |                                |             |                                        |
|                                  |        |             |                 |       |          |       |              |                |                |                                |             |                                        |
|                                  |        |             |                 |       |          |       |              |                |                |                                |             |                                        |
|                                  |        |             |                 |       |          |       |              |                |                |                                |             |                                        |
|                                  |        |             |                 |       |          |       |              |                |                |                                |             |                                        |
|                                  |        |             |                 |       |          |       |              |                |                |                                |             |                                        |
|                                  |        |             |                 |       |          |       |              |                |                |                                |             |                                        |
|                                  |        |             |                 |       |          |       |              |                |                |                                |             |                                        |
|                                  |        |             |                 |       |          |       |              |                |                |                                |             |                                        |
|                                  |        |             |                 |       |          |       |              |                |                |                                |             |                                        |
|                                  |        |             |                 |       |          |       |              |                |                |                                |             |                                        |
|                                  |        |             |                 |       |          |       |              |                |                |                                |             |                                        |
|                                  |        |             |                 |       |          |       |              |                |                |                                |             |                                        |
|                                  |        |             |                 |       |          |       |              |                |                |                                |             |                                        |
|                                  |        |             |                 |       |          |       |              |                |                |                                |             |                                        |
|                                  |        |             |                 |       |          |       |              |                |                |                                |             |                                        |
|                                  |        |             |                 |       |          |       |              |                |                |                                |             |                                        |
|                                  |        |             |                 |       |          |       |              |                |                |                                |             |                                        |
| Showing 0 of 0 references in Cre |        | II Deferenc | act (0)         |       |          |       |              |                |                |                                |             | l Internet a                           |

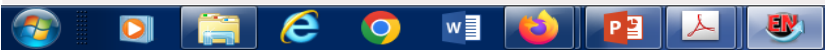

### روش سوم: انتقال

گام اول: ابتدا منبع مورد نیاز در پایگاه های اطلاعاتی مختلف جستجو و بازیابی می گردد. گام دوم: انتخاب منبع مورد نظر و انتقال آن به نرم افزار EndNote با انتخاب فیلتر صحیح.

### نکته:

برای انتقال اطلاعات منبع مورد نظر در پایگاه ای اطلاعاتی به روش های مختلفی عمل میشود که در ادامه وارد کردن منابع به EndNote از چند پایگاه اطلاعاتی پر کاربرد شرح داده می شود.

### Google scholar **ji ailes distributed and set and scholar**

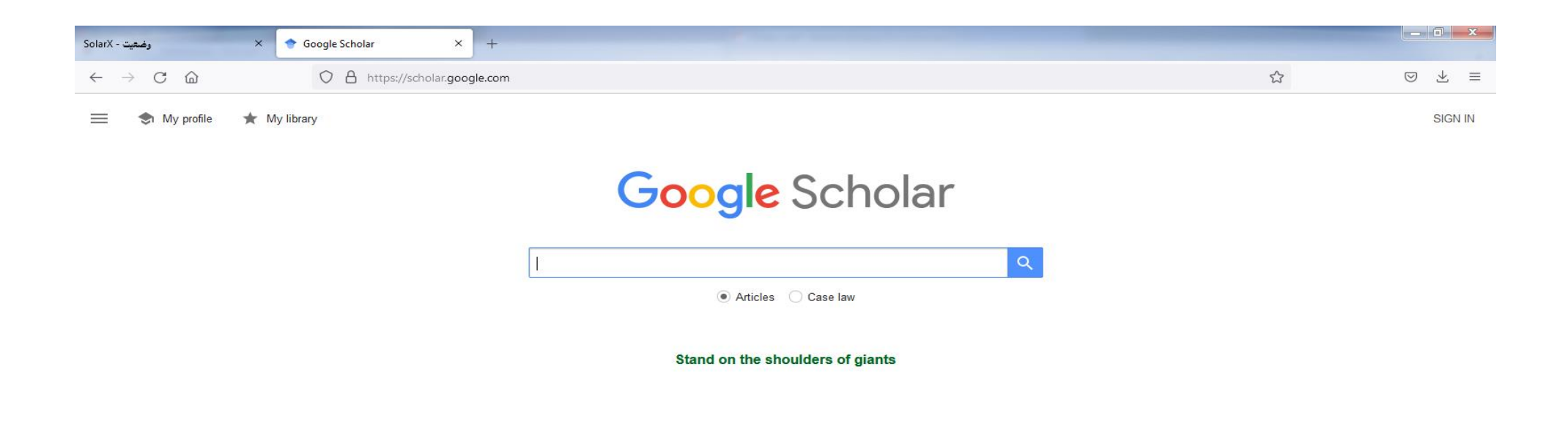

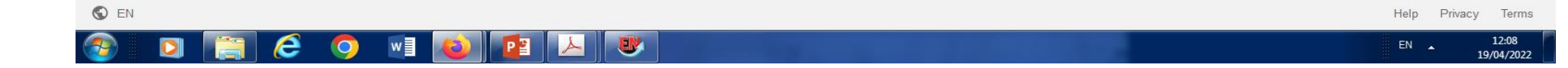

| olarX - وضعيت ×                                     | 🕈 Google Scholar Settings 🛛 🗙 | +                                                                                  |   | - • ×                  |
|-----------------------------------------------------|-------------------------------|------------------------------------------------------------------------------------|---|------------------------|
| $\leftrightarrow$ $\rightarrow$ C $\textcircled{a}$ | O A https://scholar.goog      | le.com/scholar_settings?q=organizational+structure+and+innovation&hl=en&as_sdt=0,5 | ☆ | $\boxtimes \pm \equiv$ |
| ≡ <b>Google</b> Scholar                             |                               |                                                                                    |   | SIGN IN                |

#### 🔶 Settings

#### . .

| Search results | Collections                                                     |
|----------------|-----------------------------------------------------------------|
| Languages      |                                                                 |
| Library links  | <ul> <li>Search articles (         include patents).</li> </ul> |
| Account        | <ul> <li>Search case law.</li> </ul>                            |
| Button         |                                                                 |

#### Results per page

10 

Google's default (10 results) provides the fastest results.

#### Where results open

Open each selected result in a new browser window

#### Bibliography manager

Don't show any citation import links.
 Show links to import citations into EndNote \$

Save Cancel
To retain settings, you must turn on cookies

8

0

### 🚱 🖸 🚞 🥭 🧿 🖻 💽 💌

| Solar)       | د مدين - ک                                                                                                    | organizational structure and in⊨ X     +                                                                                                    |                        |              | - 0 ×        |   |
|--------------|----------------------------------------------------------------------------------------------------|----------------------------------------------------------------------------------------------------|------------------------|--------------|--------------|---|
| $\leftarrow$ | $ ightarrow$ C $rac{1}{2}$                                                                                                    | O A https://scholar.google.com/scholar?q=organizational+structure+and+innovation&hl=en                                                                                                    | &las_sdt=0,5           | 8 ☆          | ⊽ ⊻ ≡        | - |
| =            | Google Scholar                                                                                                    | organizational structure and innovation                                                                                                    |                        |              | SIGN IN      | ^ |
| •            | Articles                                                                                                    | About 3,010,000 results (0.04 sec)                                                                                                    |                        | 😒 My profile | ★ My library |   |
|              | Any time<br>Since 2022<br>Since 2021<br>Since 2018<br>Custom range<br>Soft by relevance<br>Soft by date<br>Any type<br>Review articles | Organizational structure and innovation         HM Sapolsky - The Journal of Business, 1967 - JSTOR         structural determinants of innovation is not great, for it is still uncertain which type of market structure (comDetitive. oligopolistic, or monopolistic) is the most conducive to innovation. 2         ☆ Save 99 Cite Cited by 233 Related articles All 3 versions Import into EndNote         Theories of organizational structure and innovation adoption: the of environmental change         E Damanpour, S Gopalakrishnan - Journal of Engineering and technology, 1998 - Elsevier         is a strong driver for organizational innovation—this paper intends to, organizational structure and innovation on e dimension of innovation only         ☆ Save 99 Cite Cited by 960 Related articles All 5 versions Import into EndNote                                                                                                    | [PDF] academia.edu     |              |              |   |
|              | <ul> <li>✓ include citations</li> <li>✓ Create alert</li> </ul>                                                                        | Organizational structure and innovation revisited: From organic to ambidextrous structure         E Damanpour, D Aravind - Handbook of organizational creativity, 2012 - Elsevier         studies on the relations between organizational structure and innovation, we conducted a using keywords such as "innovation", "creativity", "organizational structure", and one or more of<br>☆ Save 90 Cite Cited by 172 Related articles All 2 versions Import into EndNote         How organizational structure influences success in various types of innovation         LM Sciulli - Journal of Retail Banking Senices, 1998 - go.gale.com         organizational structure and innovation type improves, we may be better able to predict the likelihood that an innovation will be This study offers a direct link between the structure of an<br>☆ Save 99 Cite Cited by 117 Related articles Import into EndNote         Organizational structure and innovation: analysis from the strateoic co- | [PDF] researchgate.net |              |              |   |

12:12

19/04/2022

alignment

e

0

w

<u>DA Marín-Idárraga, JC Cuartas</u> - Academia Revista Latinoamericana ..., 2016 - emerald.com Purpose The purpose of this paper is to determine the effect of the co-alignment of structural

A

U.

# **انتقال منابع از** PubMed

| 🗙 کتابخانه دانشکده بهداشت ارومیه - 🗴         | > pregnant women - Search Resul × +                     | and the second second se | of the second second second second second second second second second second second second second second second |             | 7 ×              |
|----------------------------------------------|---------------------------------------------------------|----------------------------------------------------------------------------------------------------|----------------------------------------------------------------------------------------------------|-------------|------------------|
| $\leftarrow \rightarrow$ C $\textcircled{m}$ | O A https://pubmed.ncbi.nlm. <b>nih.gov</b>             | //?term=pregnant women&filter=simsearch2.ffrft8                                                                                                    | tfilter=datesearch.y_1                                                                                          | ☆ ♡ ù       | ⊻ ≡              |
|                                              | NIH National Lib                                        | rary of Medicine<br>Biotechnology Information                                                                                                    | Log in                                                                                                    |             |                  |
|                                              | Pub Med.gov                                             | pregnant women<br>Advanced Create alert Create RSS                                                                                                    | Search<br>User Guide                                                                                            |             |                  |
|                                              |                                                         | Save Email Send to                                                                                                    | Sorted by: Best match Display options 🔅                                                                         |             |                  |
|                                              | MY NCBI FILTERS                                         | 6,179 res Clipboard Clea                                                                                                    | r selection 《 < Page 1 of 618 > 》                                                                               |             |                  |
|                                              | RESULTS BY YEAR                                         | Filters My Bibliography                                                                                                    | year. Clear all                                                                                                 |             |                  |
|                                              | u <sup>™</sup> ⊥ Reset                                  | Collections<br>Citation manager                                                                                                    | n <b>Pregnant Women</b> .                                                                                       |             |                  |
|                                              |                                                         | Cite PMID: 34133864 Free IC ar                                                                                                    | ):2342-2343. doi: 10.1056/NEJMe2107070.<br>ticle. No abstract available.                                        |             |                  |
|                                              | 2021-202                                                | Share                                                                                                    |                                                                                                    |             |                  |
|                                              | TEXT AVAILABILITY                                       | <ul> <li>The Approach of <b>Pregnam</b></li> <li>Systematic Review.</li> </ul>                                                                                                    | t Women to Vaccination Based on a COVID-19                                                                      |             |                  |
|                                              | Abstract                                                | Cite Januszek SM, Faryniak-Zuzak A, Ba                                                                                                    | rnaś E, Łoziński T, Góra T, Siwiec N, Szczerba P, Januszek R, Kluz T.                                           |             |                  |
|                                              | <ul> <li>Free full text</li> </ul>                      | Medicina (Kaunas). 2021 Sep 17;5<br>Share PMID: 34577900 Free PMC at                                                                                                    | 7(9):977. doi: 10.3390/medicina57090977.<br>ticle. Review.                                                      |             |                  |
|                                              | Full text                                               | Background and Objectives: Preg                                                                                                    | nant women are more likely to develop a more severe course of                                                   |             |                  |
|                                              | ARTICLE ATTRIBUTE                                       | COVID-19 than their non- <b>pregna</b><br>COVID-19 vaccines in <b>pregnant v</b>                                                                                                    | <b>nt</b> peers. There are many arguments for the safety and efficacy of <b>//omen</b> . The aim of this stu    |             |                  |
| https://pubmed.ncbi.nlm.nih.gov/?term=       | =pregnant women&filter=simsearch2.ffrft&filter=datesear | ch.y_1# Anti CARS Cold 2 upscipat                                                                                                    | on stratogy for meaning warman in lange                                                                         |             | ~                |
|                                              | 2 🔿 📲 😜 🖪 🛯                                             |                                                                                                    |                                                                                                    | EN 🔺 📆 😼 11 | .1:24<br>04/2022 |

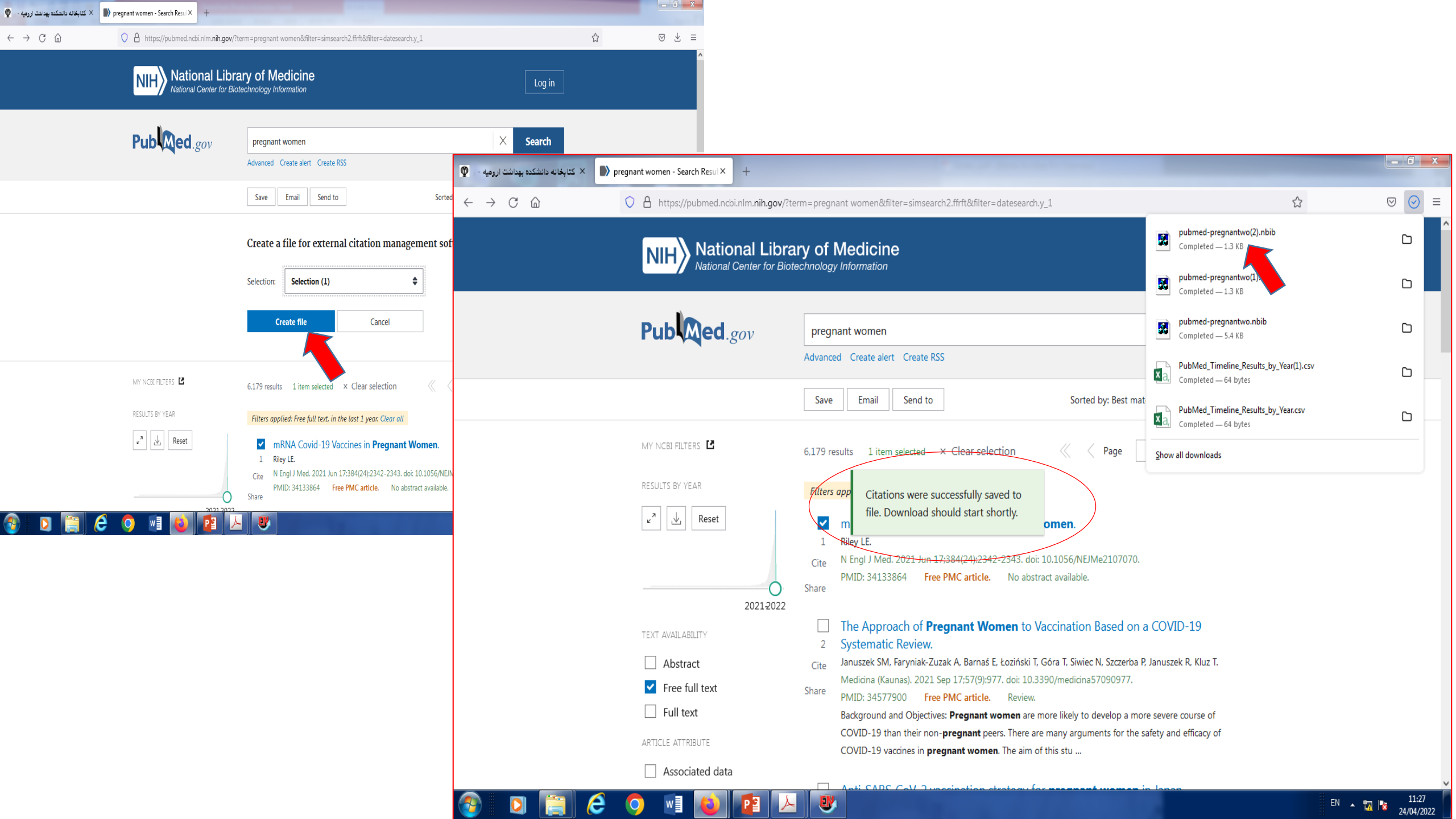

# **انتقال منابع از ISI**

|                                           | ading page م کتابخانه دانشخده بهداشت ارومیه - $\Psi$ schooleducation                                                                                                    | 1 (Topic) - 4 - 11 × 1                                                                                                    |                                    |
|-------------------------------------------|----------------------------------------------------------------------------------------------------|----------------------------------------------------------------------------------------------------|------------------------------------|
|                                           | https://www2.wosgs.ir/wos/woscc/summary/00d9b560-5981-49fa-9ae8-3a                                                                                                    | c5de263fe5-336d3524/relevance/1                                                                                                    | E ☆ ♡                              |
| Search > Results for schooleducation      | pic)                                                                                                    |                                                                                                    |                                    |
| Q schooleducation (Topic)                 |                                                                                                    | Analyze Results                                                                                                    | Citation Report                    |
| ∞ Copy query link<br>Publications You may | so like                                                                                                    |                                                                                                    |                                    |
| Refine results                            | ■ 1/4 Add To Marked List Export ✓                                                                                                    | Sort by: F                                                                                                    | Relevance - < 1 of 1 >             |
| Search within results for                 |                                                                                                    |                                                                                                    |                                    |
| Quick Filters                             | <ul> <li>Values, influences and practices in Using an kindergarten teachers</li> </ul>                                                                                                    | nd educating toddlers: reflections on designing a training program                                                                                                    | n for                              |
| Open Access                               | Suditu, M and Badea, M           1         5th International Conference on Adult Education (CIEA)           2018   FIFTH INTERNATIONAL CONFERENCE ON ADULT EDUCATIONAL CONFERENCE ON ADULT EDUCATIONAL CONFERENCE ON ADULT ADULT ADULT ADULT ADULT ADULT ADULT ADULT ADULT | DUCATION (CIEA 2018) , pp.623-628                                                                                                    | 6<br>References                    |
| Publication Years                         | <ul> <li>Starting from the various cultural models which aim at ra</li> <li>the level of the school inspectorate in Prahova, regarding</li> <li>classes, as well as from data analysis by means of focus g</li> </ul>                                                                                                    | aising and educating young children offered by the literature, from the phenomenon<br>g the increase of the number of requests for the establishment in the kindergarten of<br>groups the authors reflect on the de Show m | reported - at<br>f toddler<br>Jore |
| □ 2019<br>□ 2018                          | 1 <b>@</b> ••••                                                                                                    |                                                                                                    | Related records ?                  |
| <br>2015                                  | 1                                                                                                    |                                                                                                    |                                    |
| 2000                                      | 1 2 Hysteria and borderline - Some empirical ap<br>Lieberz, K and Proske, D<br>2000   ZEITSCHRIFT FUR PSYCHOSOMATISCHE MEDIZIN U                                                                                                    | proaches to the "bird of paradise"                                                                                                    | 2<br>Citations                     |
|                                           | The intention of the study is the empirical differentiation                                                                                                    | between "mature" and "immature" (borderline-) hysterics. 366 inpatients of the De                                                                                                    | epartment of 43<br>References      |

| G Google                                            | × (i) Problem loading pa          | ge X         | 👰 - کتابخانه دانشکده بهداشت ارومیه - 🗴 کتابخانه دانشکده بهداشت ارومیه - ۲                                                  | (Topic) – 4 – VI × +                                                                                     | G Google ×                                          | (i) Problem loading page | × 👰                       | 🗙 کتابخانه دانشکده بهداشت ارومیا                                  | 🗘 schooleducation (Topic) – 4 – W X                                               | +                                                                                                    |                                      |                             |
|-----------------------------------------------------|-----------------------------------|--------------|----------------------------------------------------------------------------------------------------|----------------------------------------------------------------------------------------------------|-----------------------------------------------------|--------------------------|---------------------------|-------------------------------------------------------------------|-----------------------------------------------------------------------------------|----------------------------------------------------------------------------------------------------|--------------------------------------|-----------------------------|
| $\leftrightarrow$ $\rightarrow$ C $\textcircled{a}$ | O 🛔 https                         | ://www2.wosg | gs.ir/wos/woscc/summary/00d9b560-5981-49fa-9ae8-3ac                                                                        | :5de263fe5-336d3524/relevance/1                                                                          | $\leftrightarrow$ $\rightarrow$ C $\textcircled{a}$ | ◯ 占 https://ww           | w2. <b>wosgs.ir</b> /wos/ | woscc/summary/00d9b560-                                           | 5981-49fa-9ae8-3ac5de263fe5-336                                                   | d3524/relevance/1(overlay:export/end)                                                                      | E 🗘                                  | $\boxtimes$                 |
| Search > Res                                        | sults for schooleducation (Topic) |              |                                                                                                    |                                                                                                    | Search > Results for scho                           | poleducation (Topic)     |                           |                                                                   |                                                                                   |                                                                                                    |                                      |                             |
| 4 results fr                                        | rom Web of Science Core           | Collection   | n for:                                                                                                    |                                                                                                    | 4 results from Web                                  | of Science Core Coll     | ection for:               |                                                                   |                                                                                   |                                                                                                    |                                      |                             |
| Q schooledu                                         | lucation (Topic)                  |              |                                                                                                    | Analy                                                                                                    | Q schooleducation (Top                              | pic)                     |                           |                                                                   |                                                                                   |                                                                                                    | Analyze Results Citation Report      | Create Alert                |
| «» Copy query li                                    | ink                               |              |                                                                                                    |                                                                                                    | « Copy query link                                   |                          |                           |                                                                   |                                                                                   |                                                                                                    |                                      |                             |
| Publicat                                            | tions You may also like.          |              |                                                                                                    |                                                                                                    | Publications                                        | You may also like        |                           |                                                                   |                                                                                   |                                                                                                    |                                      |                             |
|                                                     |                                   |              |                                                                                                    |                                                                                                    |                                                     |                          |                           | Export Records t                                                  | o EndNote Desktop                                                                 | ×                                                                                                    |                                      |                             |
| Refine resu                                         | ults                              | <b></b> 1    | Md To Markad List                                                                                                    |                                                                                                    | Refine results                                      |                          | <b>1</b> /4 Ad            | Decord Octions                                                    |                                                                                   | _                                                                                                    | Sort by Belevance 🔻 🤇                | 1 of 1 )                    |
| Coareb withi                                        | in results for 0                  | -            | FndNote online                                                                                                    |                                                                                                    | Coards within results f                             |                          |                           | You have selected                                                 | 1 results for export                                                              |                                                                                                    | Solt by, Relevance                   |                             |
| Search with                                         |                                   |              | EndNote desktop                                                                                                    |                                                                                                    | Search within results to                            | Of •                     |                           | All records on page                                               |                                                                                   |                                                                                                    |                                      |                             |
| Quiek Filtere                                       |                                   | 01           | Values, influences an Add to my Publons profile                                                                            | oddlers: reflections on designing a train                                                                | Quick Eiltoro                                       |                          | 🗌 1 Valu                  | 0                                                                 |                                                                                   | signing                                                                                                    | , a training program for             |                             |
|                                                     |                                   |              | Kindergarten teacher<br>Plain text file<br>Suditu, M and Badea, M                                                          |                                                                                                    |                                                     |                          | KINO<br>Suditi            | $\bigcirc$ Records from:                                          | to 4                                                                              |                                                                                                    |                                      |                             |
| 📋 🖸 Open Ac                                         | ccess 1                           |              | 5th International Conferen RefWorks                                                                                        | 010 00 677 678                                                                                           | 📋 🖸 Open Access                                     | 1                        | 5th In                    | No more than 1000 re                                              | cords at a time                                                                   |                                                                                                    |                                      | 6<br>References             |
|                                                     |                                   |              | RIS (other reference software                                                                                              | 2)<br>ng young children offered by the literature from the                                               |                                                     |                          | Starti                    | Record Content:                                                   |                                                                                   | literature                                                                                                 | from the phenomenon reported - at    |                             |
|                                                     |                                   |              | the level of the school insp BibTeX                                                                                        | ie number of requests for the establishment in the l                                                     |                                                     |                          | the le                    |                                                                   |                                                                                   | ablishme                                                                                                   | nt in the kindergarten of toddler    |                             |
| Publication Ye                                      | ears 🗸                            |              | classes, as well as from dat Excel                                                                                         | ; reflect on the de                                                                                      | Publication Years                                   | ¥                        | classe                    | Author, Title, Source                                             |                                                                                   | ¥                                                                                                    | Show more                            |                             |
| 2019                                                | 1                                 |              | Tab delimited file                                                                                                    |                                                                                                    | 2019                                                | 1                        | 1                         | Court Dourt                                                       |                                                                                   |                                                                                                    |                                      | Related records 🕐           |
| 2018                                                | 1                                 |              | Printable HTML file                                                                                                    |                                                                                                    | 2018                                                | 1                        |                           | Export                                                            |                                                                                   |                                                                                                    |                                      |                             |
| 2015                                                | 1                                 | ✓ 2          | 2 Hysteria and borderli                                                                                                    | he "bird of paradise"                                                                                    | 2013                                                | 1                        | 🔽 2 Hyst                  | eria and bol pe - So                                              | me empirical approaches to t                                                      | he "bird of paradise"                                                                                      |                                      | 2                           |
| L                                                   |                                   |              | Lieberz, K and Proske, D                                                                                                   |                                                                                                    |                                                     |                          | Lieber                    | rz, K and Proske, D                                               |                                                                                   |                                                                                                    |                                      | Citations                   |
|                                                     |                                   |              | 2000 ZEITSCHRIFT FUR PS                                                                                                    | APIE 46 (2) , pp.193-205                                                                                 |                                                     |                          | 2000  <br>The in          | <u>ZETISCHRIFT FUR PSYCHOSO</u>                                   | MATISCHE MEDIZIN UND PSYCHOTHEF                                                   | ( <u>APIE</u> 46 (2) , pp.193-205                                                                          | 266 inpatients of the Department of  | 43                          |
| Document Typ                                        | rpes 🗸                            |              | Psychosomatic Medicine of the Central Institute of Mental<br>hysterical personality traits, 146 patients shared the criter | i Health in Mannheim (university of Heidelberg) were diagnosed with<br>ria of the DOPSY-system for hyste | Document Types                                      | v                        | Psych<br>hyster           | osomatic Medicine of the Cen<br>rical personality traits. 146 pat | ral Institute of Mental Health in Mann<br>ients shared the criteria of the DOPSY- | e and infinatore (bordenine-) nysterics.<br>heim (university of Heidelberg) were diagn<br>system for hyste | osed with regard to the existence of | References ?                |
|                                                     | 📋 🙆 🌖 🕷                           | 0            |                                                                                                    |                                                                                                    | 🚯 🖸 [ (                                             | é 🚺 🖬                    | 0                         |                                                                   |                                                                                   |                                                                                                    |                                      | EN 🔺 🕎 🎦 12:09<br>25/04/202 |

| ogle × (i                    | ) Problem loading page | × کتابخانه دانشکده بهداشت ارومیه - ب 🍄 × کتابخانه دانشکده بهداشت ارومیه - ب 🕸 ×                                                                                                    |                          |
|------------------------------|------------------------|----------------------------------------------------------------------------------------------------|--------------------------|
| ightarrow C (2)              | O A https://ww         | ww2.wosgs.ir/wos/woscc/summary/00d9b560-5981-49fa-9ae8-3ac5de263fe5-336d3524/relevance/1                                                                                                    |                          |
| Search > Results for schoole | ducation (Topic)       | Savedrecs(2).ciw<br>Completed — 1.8 KB                                                                                                    |                          |
| 4 results from Web of        | f Science Core Col     | llection for:                                                                                                    |                          |
| Q schooleducation (Topic)    |                        | savedrecs.ciw                                                                                                    |                          |
| 🕫 Copy query link            |                        |                                                                                                    |                          |
| Publications                 | You may also like      | Show all downloads                                                                                                    |                          |
| Refine results               |                        |                                                                                                    |                          |
|                              |                        | O/4 Add To Marked List Export V Sort by: Relev                                                                                                    | ance < 1 of 1 >          |
| Search within results for    | Q                      |                                                                                                    |                          |
|                              |                        | Values, influences and practices in raising and educating toddlers: reflections on designing a training program for                                                                                                    | ,                        |
| Quick Filters                |                        | kindergarten teachers                                                                                                    |                          |
| 🔲 ᅌ Open Access              | 1                      | Suditu, M and Badea, M<br>5th International Conference on Adult Education (CIEA)                                                                                                    | 6<br>References          |
|                              |                        | 2018   FIFTH INTERNATIONAL CONFERENCE ON ADULT EDUCATION (CIEA 2018), pp.623-628                                                                                                    | netericities             |
|                              |                        | the level of the school inspectorate in Prahova, regarding the increase of the number of requests for the establishment in the kindergarten of todd                                                                                                    | iler                     |
| Publication Years            | ~                      | classes, as well as from data analysis by means of focus groups the authors reflect on the de Show more                                                                                                    |                          |
| 2019                         | 1                      |                                                                                                    | Related records ?        |
| 2018                         | 1                      |                                                                                                    |                          |
| 2015                         | 1                      |                                                                                                    |                          |
|                              | 1                      | 2 Hysteria and borderline - Some empirical approaches to the "bird of paradise"                                                                                                    | 2                        |
| 2000                         |                        | Lieberz K and Proske D                                                                                                    | Citations                |
| 2000                         |                        | 2000 ZEITSCHRIFT FUR PSYCHOSOMATISCHE MEDIZIN UND PSYCHOTHERAPIE 46 (2) pp 193-205                                                                                                    |                          |
| 2000                         |                        | 2000 ZEITSCHRIFT FUR PSYCHOSOMATISCHE MEDIZIN UND PSYCHOTHERAPIE 46 (2), pp.193-205                                                                                                    | 43 40                    |
| 2000 Document Types          | ~                      | 2000   ZEITSCHRIFT FUR PSYCHOSOMATISCHE MEDIZIN UND PSYCHOTHERAPIE 46 (2) , pp.193-205<br>The intention of the study is the empirical differentiation between "mature" and "immature" (borderline-) hysterics. 366 inpatients of the Departm<br>Psychosomatic Medicine of the Central Institute of Mental Health in Mannheim (university of Heidelberg) were diagnosed with regard to the existe | 43<br>nent of References |

## 

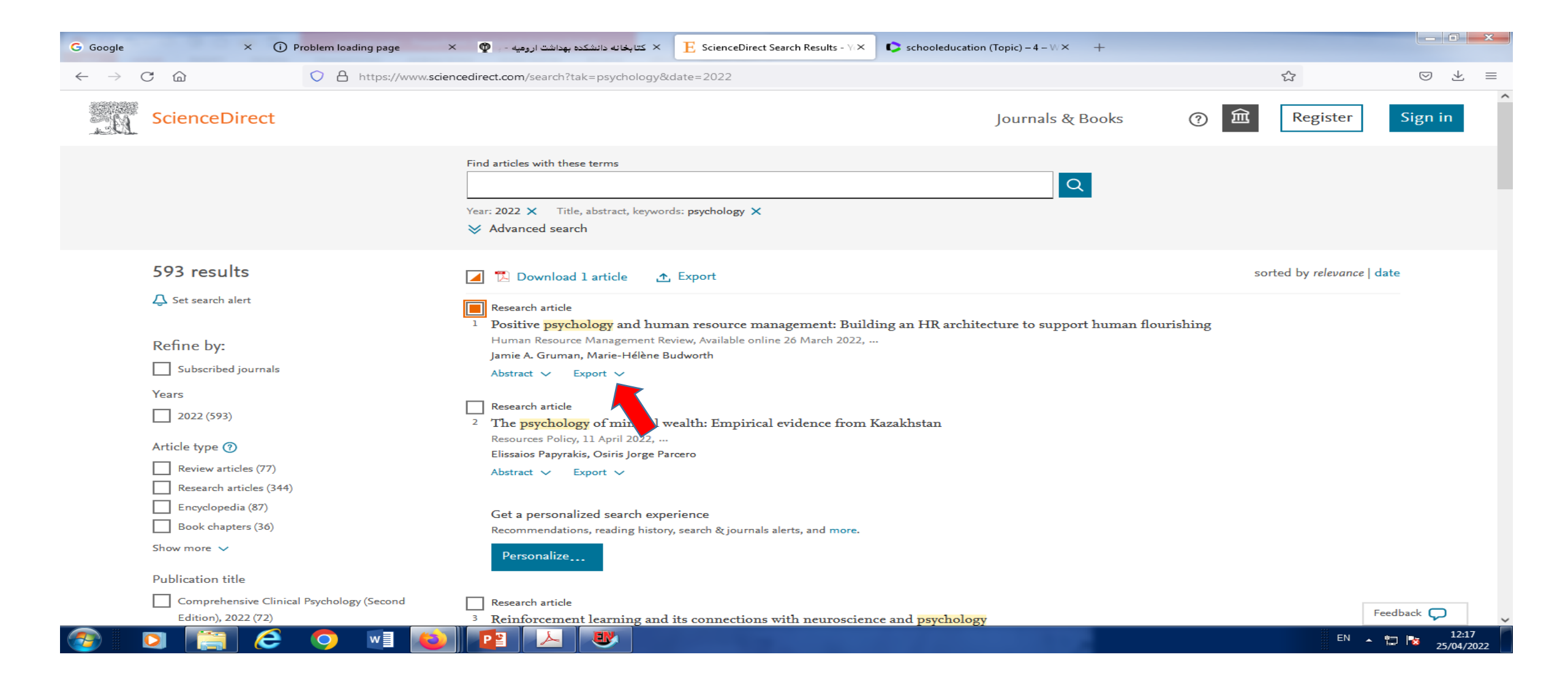

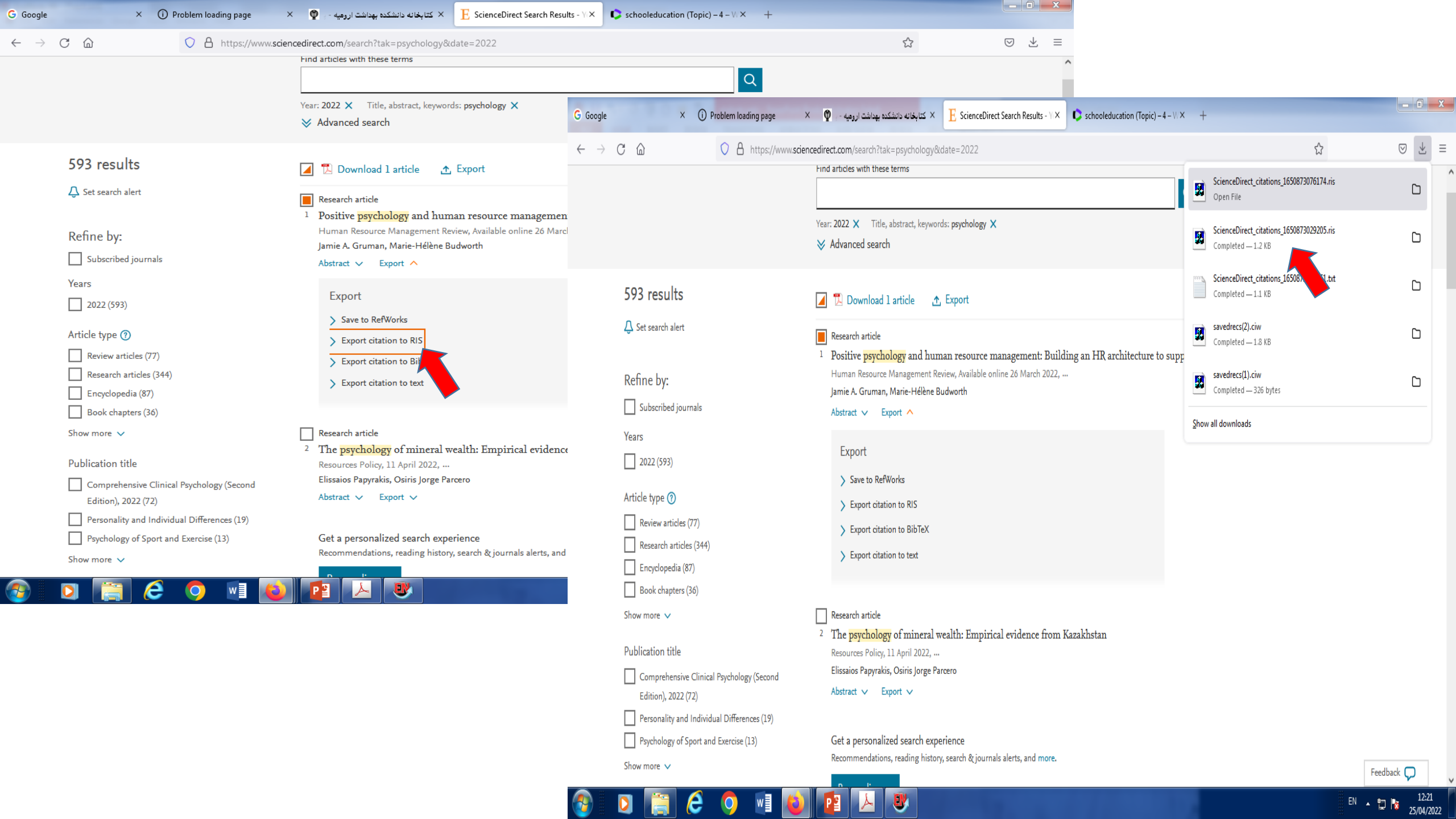

### **اضافه کردن فایل PDF به یک منبع به صورت دستی**

- انتخاب منبع مورد نظر
- Tabs panel . کلیک کردن روی آیکون گیره در .۲
- ۳. انتخاب فایل مورد نظر و اضافه کردن آن به منبع مورد نظر

# **یافتن متن کامل یا فایل PDF منابع**

- انتخاب منابع مورد نظر
- انتخاب گزینه find fulltext از منوی References
- انجام فرآیند جستجو توسط نرم افزار و ارائه موارد یافت شده

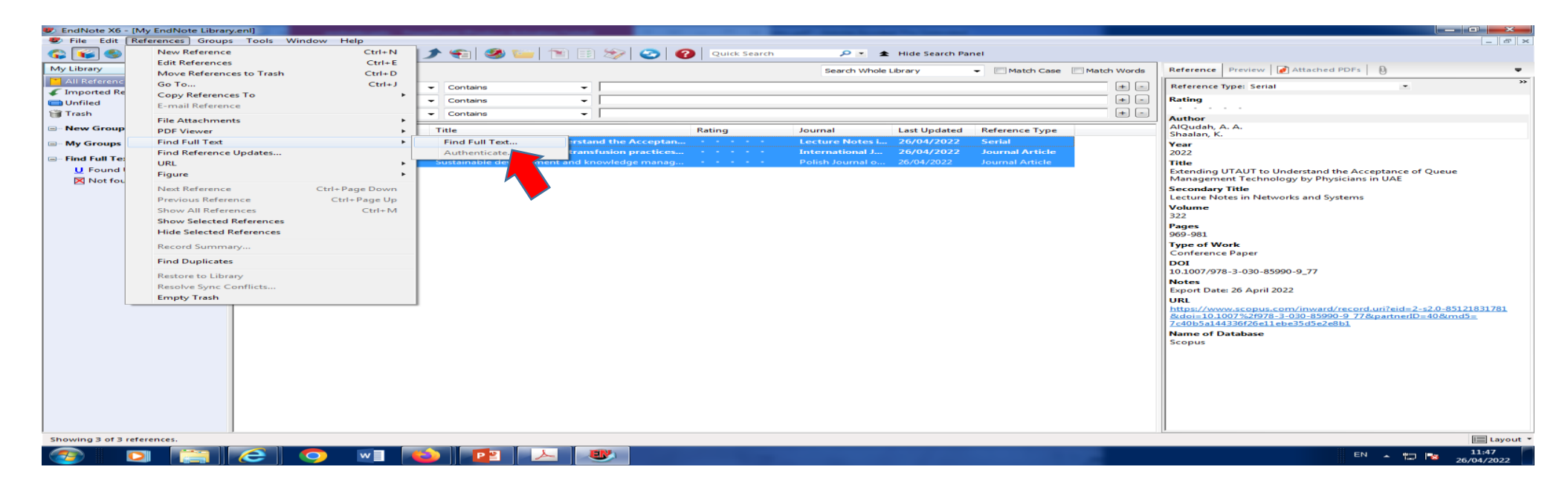

# **ویرایش فایل PDF الحاق شده به منبع**

### باز کردن فایل PDF viewer با استفاده از تب PDF Viewer

| 😻 EndNote X6 - [My EndNote Librar               | v.en]                                                                                                    |                                                                                                    |  |  |  |  |  |  |  |  |
|-------------------------------------------------|----------------------------------------------------------------------------------------------------|----------------------------------------------------------------------------------------------------|--|--|--|--|--|--|--|--|
| 😻 File Edit References Groups Tools Window Help |                                                                                                    |                                                                                                    |  |  |  |  |  |  |  |  |
| 😵 👔 🌑 Numbered                                  | 🔄 🔄 🔕 🎸 🌶 🐑 🥙 🔤 🖹 😳 🗞 🚱 🚱 Quick Search 🖉 🖈 Hide Search Panel                                                      |                                                                                                    |  |  |  |  |  |  |  |  |
| My Library                                      | Search Options Search Whole Library - Match Case Match Words                                                      | Reference Preview 📝 Supporting Public Health Priv 🗓 4 🕨 🗢                                                                                                    |  |  |  |  |  |  |  |  |
| All References (4)                              | Author Contains blask                                                                                             | Ґ 💾 📥 🖂 👚 🦺 1 /24 🖨 🕥 60% 🔹 🎽                                                                                                    |  |  |  |  |  |  |  |  |
| Imported References (1)                         |                                                                                                    |                                                                                                    |  |  |  |  |  |  |  |  |
| Search Results (1)                              | And V Year V Contains V                                                                                           |                                                                                                    |  |  |  |  |  |  |  |  |
| Unfiled (4)                                     | And Title Contains T                                                                                              |                                                                                                    |  |  |  |  |  |  |  |  |
| Trash (3)                                       | Q Author Year Title Rating Journal Last Updated Reference Type                                                    |                                                                                                    |  |  |  |  |  |  |  |  |
|                                                 | B Hills, A. P.; Deng 2015 Supporting Public Health Priorities: Recomme Progress in Car 07/05/2022 Journal Article | Accepted Manuscrine                                                                                                    |  |  |  |  |  |  |  |  |
|                                                 |                                                                                                    | Supporting Public Health Prioritics: Recommendations for Physical Education                                                                                                    |  |  |  |  |  |  |  |  |
| - Find Full Text                                |                                                                                                    | and Physical Activity Premotion in Schools<br>Andrew P. Hills, Donald R., Dengul, David R. Labans                                                                                                    |  |  |  |  |  |  |  |  |
|                                                 |                                                                                                    | Pti: 5003-0420(14)00143-X<br>DOI: 44: 10.1016/pce4.2014.98.010<br>Pactoreary VPC4D-627                                                                                                    |  |  |  |  |  |  |  |  |
|                                                 |                                                                                                    | To appear in: Progress in Cardio surcadar Diseases                                                                                                    |  |  |  |  |  |  |  |  |
|                                                 |                                                                                                    |                                                                                                    |  |  |  |  |  |  |  |  |
|                                                 |                                                                                                    | Please eine this article as: Hile Andrew P., Dengel Danald R., Lobana David R., Sup-<br>porting Public Health Prioritize: Recommendations for Physical Education and Phys-<br>ical Activity Premetion in Schools, Progress is Cardiomanaker Disases (2014). doi:                                            |  |  |  |  |  |  |  |  |
|                                                 |                                                                                                    | 30.1006/j.prod.2011.4.09.010                                                                                                    |  |  |  |  |  |  |  |  |
|                                                 |                                                                                                    | This is a PDF file of an unedited manuscript that has been accepted for publication.<br>As a service to our customers we are providing this only version of the manuscript.                                                                                                    |  |  |  |  |  |  |  |  |
|                                                 |                                                                                                    | The managempt will undergo copeniting, typestim, and reverse of the resulting proof<br>before it is published in its final forms. Priore node that during the production process<br>errors may be discovered which could affect the content, and all legal discharases that<br>work to the locaral periods. |  |  |  |  |  |  |  |  |
|                                                 |                                                                                                    | which as un bourner become                                                                                                    |  |  |  |  |  |  |  |  |
|                                                 |                                                                                                    |                                                                                                    |  |  |  |  |  |  |  |  |
|                                                 |                                                                                                    |                                                                                                    |  |  |  |  |  |  |  |  |
|                                                 |                                                                                                    |                                                                                                    |  |  |  |  |  |  |  |  |
|                                                 |                                                                                                    |                                                                                                    |  |  |  |  |  |  |  |  |
|                                                 |                                                                                                    |                                                                                                    |  |  |  |  |  |  |  |  |
|                                                 |                                                                                                    |                                                                                                    |  |  |  |  |  |  |  |  |
|                                                 |                                                                                                    | ACCEPTED MANUSCRIPT                                                                                                    |  |  |  |  |  |  |  |  |
|                                                 |                                                                                                    | Supporting Public Health Priorities: Recommendations for Physical Education                                                                                                    |  |  |  |  |  |  |  |  |
|                                                 |                                                                                                    | and Physical Activity Promotion in Schools                                                                                                    |  |  |  |  |  |  |  |  |
|                                                 |                                                                                                    |                                                                                                    |  |  |  |  |  |  |  |  |
|                                                 |                                                                                                    | Andrew P Hills, PhD*, Donald R Dengel, PhD*e, David R Lucana, PhD*                                                                                                    |  |  |  |  |  |  |  |  |
|                                                 |                                                                                                    | *Centre for Nutrition and Exercise, Mater Research Institute The University of                                                                                                    |  |  |  |  |  |  |  |  |
|                                                 |                                                                                                    | Queensland; Brisbane, Australia                                                                                                    |  |  |  |  |  |  |  |  |
|                                                 |                                                                                                    | "School of Kinesiology, University of Minnesota Minneapolis, Minnesota, 55455 "Denartment of Pediatrics, University of Minnesota, Minneapolis, Minnesota, 55455                                                                                                    |  |  |  |  |  |  |  |  |
|                                                 | 1                                                                                                    | -                                                                                                    |  |  |  |  |  |  |  |  |
| Showing 1 of 1 references in Group.             | All References: 4)                                                                                                | Layout 👻                                                                                                    |  |  |  |  |  |  |  |  |
|                                                 |                                                                                                    | EN 👝 📭 11:11                                                                                                    |  |  |  |  |  |  |  |  |

### قالب های اندنوت برای ارسال مقالات به مجلات مختلف

این نرم افزار شامل قالب های دست نوشته ای است که کار تنظیمات یک نوشته، برای پذیرش الکترونیکی برای یک ناشر، را راحت می کند.

با بکار بردن یکی از این قالب ها در شروع نوشتن بسیاری از موارد فرمت سازی که از قبل تنظیم شده است، از قبیل حاشیه صحیح، تیترها، ترتیب شماره گذاری صفحات، فاصله خطوط، صفحه عنوان، نوع فونت و اندازه فونت در متن نوشته شده اعمال می گردد.

| EndNote X6 - [My EndNote Librar | ry.enl]                   | hashes been      | and the second second sec |        | and books for tensors              |            |                                |                            |                                        |                        |                                    |                    |                                                                                                    |
|---------------------------------|---------------------------|------------------|----------------------------------------------------------------------------------------------------|--------|------------------------------------|------------|--------------------------------|----------------------------|----------------------------------------|------------------------|------------------------------------|--------------------|----------------------------------------------------------------------------------------------------|
| 🕏 File Edit References Group    | os Tools Window Help      |                  |                                                                                                    |        |                                    |            |                                | _ 5 ×                      |                                        |                        |                                    |                    |                                                                                                    |
| 😵 👔 🌒 Numbered                  | Search Library            | Ctrl+F<br>Ctrl+V | 🐚 🖹 🗟 🗞 🤡 🖉 Quick Search                                                                                                    |        | P ▲ Hide Search Panel              |            |                                |                            |                                        |                        |                                    |                    |                                                                                                    |
| My Library                      | Cite While You Write [CWV | MI N             |                                                                                                    | S      | earch Whole Library 🔹 🔲 Match Case | Match Word | s Reference Preview 🖉 Attac    | hed PDFs 🛛 🛛 🔻             |                                        |                        |                                    |                    |                                                                                                    |
| All References (3)              | Online Coards             | "J '             |                                                                                                    |        |                                    |            |                                | »                          |                                        |                        |                                    |                    |                                                                                                    |
| (Imported References (1)        | Chine Search              |                  | •                                                                                                    |        |                                    | ±          | - Reference Type: Serial       | •                          |                                        |                        |                                    |                    |                                                                                                    |
| Unfiled (3)                     | Format Paper              | ,                | •                                                                                                    |        |                                    | +          | - Rating                       |                            |                                        |                        |                                    | _                  |                                                                                                    |
| Trach (2)                       | Change/Move/Copy Fields.  |                  |                                                                                                    |        | EndNote X6 - [My EndNote Libra     | ry.enl]    | and the local diversion of the | And Proton Scientise Paint | A REAL PROPERTY.                       | And in Fact, Spin-     | -                                  |                    |                                                                                                    |
| (5)                             | Sync                      |                  | • )                                                                                                    |        | Section File Edit References Group | os Tools   | Window Help                    |                            |                                        |                        |                                    |                    | _ <u>-</u>                                                                                                    |
| <u>⊣ New Group Set</u>          | On an Tamp Lints          |                  | Rating                                                                                                    | Journa | 🚱 省 🌑 Numbered                     |            | • 🖣 🙋 🔕 🎸 🔒                    | 1 👻 🔛 🖉 🧶                  | 🔊 📀 🕜 Quick Search                     | 🔎 🝷 🚖 Hide Sear        | ch Panel                           |                    |                                                                                                    |
| - My Groups                     | Open Term Lists           |                  | FAUT to Understand the Acceptan                                                                                                    | Lectu  | My Library                         | Search     | Options b                      |                            |                                        | Search Whole Library   | - Match Ca                         | ne 🕅 Match Words   | Reference Preview Attached PDEs                                                                                            |
| a mj aroups                     | Define Ferm Lists         | Ctrl+4           | ed blood cell transfusion practices                                                                                                    | Interr | All References (3)                 |            | Opuoris V                      |                            |                                        | Search whole clorally  | • Match Ca                         | se El Materi Word: |                                                                                                    |
| ⊡ Find Full Text                | Link Term Lists           | Ctrl+3           | evelopment and knowledge manag                                                                                                    | Polish | (Imported References (1)           |            | Author                         | ✓ Contains                 |                                        |                        |                                    | + -                | - Reference Type: Serial                                                                                                   |
| U Found URL (2)                 | Sort Library              |                  |                                                                                                    |        | Imported References (1)            | And 👻      | Year                           | ✓ Contains ✓               |                                        |                        |                                    | +                  | Rating                                                                                                    |
| 🗙 Not found (1)                 | Recover Library           |                  |                                                                                                    |        | Trach (2)                          | And -      | Title                          | - Contains -               | ,<br>                                  |                        |                                    | (                  |                                                                                                    |
|                                 |                           |                  |                                                                                                    |        |                                    | And        | Inte                           |                            | J                                      |                        |                                    |                    | Author                                                                                                    |
|                                 | Library Summary           |                  |                                                                                                    |        | □- New Group Set                   | • 0 A      | uthor Year                     | Manuscript Templates       |                                        |                        |                                    |                    | VQudah, A. A.                                                                                                    |
|                                 | Subject Bibliography      |                  |                                                                                                    |        | My Groups                          | • A        | IQudah, A. A.; S 2022          |                            | a de la como de                        | the Real Property lies |                                    |                    | ear                                                                                                    |
|                                 | Manuscript Templates      |                  |                                                                                                    |        |                                    | 0 S        | oril, L. J. J.; Nos 2022       | Cocal Disk (C              | C:) ▶ Program Files (x86) ▶ EndNote X6 | Templates              | Search Templ                       | ates               | 022                                                                                                    |
|                                 |                           |                  |                                                                                                    |        | □ Find Full Text                   | ្រប        | lewicz, R.; Blask 2018         | Organize 🔻 New folder      |                                        |                        |                                    | H •                | itle                                                                                                    |
|                                 |                           |                  |                                                                                                    |        | U Found URL (2)                    |            |                                |                            | A A                                    | Data and d'Gad         | T                                  | C.                 | xtending UTAUT to Understand the Acceptance of Queue                                                                       |
|                                 |                           |                  |                                                                                                    |        | Not found (1)                      |            |                                | 쑦 Favorites                | Name                                   | Date modified          | туре                               | Size               | arrandem Title                                                                                                    |
|                                 |                           |                  |                                                                                                    |        |                                    |            |                                | 🧮 Desktop                  | M ACS.dot                              | 24/03/2005 12:44       | Microsoft Word 9                   | 37 KB              | ecture Notes in Networks and Systems                                                                                       |
|                                 |                           |                  |                                                                                                    |        |                                    |            |                                | 🗼 Downloads                | Adv Skin Wound Care.dot                | 24/03/2005 12:44       | Microsoft Word 9                   | 37 KB              | olume                                                                                                    |
|                                 |                           |                  |                                                                                                    |        |                                    |            |                                | 🔚 Recent Places            | Magri Forest Meteorology.dot           | 24/03/2005 12:44       | Microsoft Word 9                   | 37 KB              | 22                                                                                                    |
|                                 |                           |                  |                                                                                                    |        |                                    |            |                                |                            | Mids.dot                               | 24/03/2005 12:44       | Microsoft Word 9                   | 37 KB              | ages                                                                                                    |
|                                 |                           |                  |                                                                                                    |        |                                    |            |                                | Cal Libraries              | Mmer J Pathology.dot                   | 24/03/2005 12:44       | Microsoft Word 9                   | 37 KB              | 69-981                                                                                                    |
|                                 |                           |                  |                                                                                                    |        |                                    |            |                                | Documents                  | Mar J Psychiatry.dot                   | 24/03/2005 12:44       | Microsoft Word 9                   | 37 KB              | ype of Work                                                                                                    |
|                                 |                           |                  |                                                                                                    |        |                                    |            |                                | Music     Right            | Mer J Public Health.dot                | 24/03/2005 12:44       | Microsoft Word 9                   | 37 KB              |                                                                                                    |
|                                 |                           |                  |                                                                                                    |        |                                    |            |                                | Pictures                   | Mer J Sociology.dot                    | 24/03/2005 12:44       | Microsoft Word 9                   | 37 KB              | 0.1007/978-3-030-85990-9 77                                                                                                |
|                                 |                           |                  |                                                                                                    |        |                                    |            |                                |                            | Mare Meteorological Society.dot        | 24/03/2005 12:44       | Microsoft Word 9                   | 37 KB              | lotes                                                                                                    |
|                                 |                           |                  |                                                                                                    |        |                                    |            |                                | Computer                   | Ann Rev Immunology.dot                 | 24/03/2005 12:44       | Microsoft Word 9                   | 37 KB              | xport Date: 26 April 2022                                                                                                  |
|                                 |                           |                  |                                                                                                    |        |                                    |            |                                | Local Disk (C)             | Annais Cin Micro Anti.dot              | 24/05/2005 12:44       | Microsoft Word 9                   | 27 KD              | IRL                                                                                                    |
|                                 |                           |                  |                                                                                                    |        |                                    |            |                                | local Disk (D:)            | Annals of Oncology dot                 | 24/03/2003 12:44       | Microsoft Word 9                   | 37 KP              | ttps://www.scopus.com/inward/record.uri?eid=2-s2.0-85121831781<br>wdoi=10.1007%2f978-3-030-85990-0_77&inartner/D=40.8/md5= |
|                                 |                           |                  |                                                                                                    |        |                                    |            |                                | Local Disk (E:)            | APA 5th (Theses).dot                   | 24/03/2005 12:44       | Microsoft Word 9                   | 37 KB              | c40b5a144336f26e11ebe35d5e2e8b1                                                                                            |
|                                 |                           |                  |                                                                                                    |        |                                    |            |                                | Removable Disk (G:)        | APA 5th (Theses-Turabian).dot          | 24/03/2005 12:44       | Microsoft Word 9                   | 37 KB              | lame of Database                                                                                                    |
|                                 |                           |                  |                                                                                                    |        |                                    |            |                                |                            | APA 5th.dot                            | 24/03/2005 12:44       | Microsoft Word 9                   | 37 KB              | copus                                                                                                    |
|                                 |                           |                  |                                                                                                    |        |                                    |            |                                | 🗣 Network                  | APA 6th.dot                            | 24/03/2005 12:44       | Microsoft Word 9                   | 37 KB              |                                                                                                    |
|                                 |                           |                  |                                                                                                    |        |                                    |            |                                | ·                          | App Phys Letters.dot                   | 24/03/2005 12:44       | Microsoft Word 9                   | 37 KB              |                                                                                                    |
| Channing 2 of 2 of              | J                         |                  |                                                                                                    |        |                                    |            |                                |                            | Arthritis Research.dot                 | 24/03/2005 12:44       | Microsoft Word 9                   | 37 KB              |                                                                                                    |
| snowing 5 of 5 references.      |                           |                  |                                                                                                    |        |                                    |            |                                |                            | Astronomy and Astrophysics.dot         | 24/03/2005 12:44       | Microsoft Word 9                   | 37 KB              |                                                                                                    |
| 🔊 🚺 🚞                           |                           |                  |                                                                                                    |        |                                    |            |                                |                            |                                        | 24/02/2005 12:44       | NE 010 10                          | מען דר             |                                                                                                    |
|                                 |                           |                  |                                                                                                    |        |                                    |            |                                | File nam                   | e:                                     |                        | <ul> <li>Manuscript Ter</li> </ul> | mplates(*.dot)     |                                                                                                    |
|                                 |                           |                  |                                                                                                    |        |                                    |            |                                |                            |                                        |                        | Open                               | Cancel             |                                                                                                    |
|                                 |                           |                  |                                                                                                    |        | Showing 3 of 3 references.         |            |                                |                            |                                        |                        | _                                  | _                  | Layout 🕇                                                                                                    |
|                                 |                           |                  |                                                                                                    |        | 🔊 👩 🛅                              | 2          | 👩 🖬 👔                          |                            |                                        |                        |                                    |                    | EN 🔺 🔁 🍢 11:50                                                                                                    |

# سازماندهی رفرنس ها با استفاده از گروه ها

• استفاده از گروه ها برای دسترسی سریع و راحت به منابع سازماندهی شده بهتر از ایجاد کتابخانه های مجزا برای هر موضوع است.

نحوه ایجاد گروه:

- با استفاده از Groups panel
- انتخاب Groups از نوار ابزار

اضافه نمودن منابع به گروه های ایجاد شده:

- Add References To > انتخاب منبع مورد نظر < کلیک راست <  $\bullet$ 
  - با استفاده از Drag & Drop

حذف منبع از گروه:

- انتخاب منبع مورد نظر < کلید Delete
- انتخاب منبع مورد نظر < کلیک راست < Remove References from Group حذف گروہ:
  - انتخاب گروه مورد نظر < کلیک راست < Delete Group

### 

انواع گروه ها در نرم افزار EndNote

- Smart Groups •
- تنظیم معیار جستجو برای روزآمدسازی پویا در گروه ها.
  - Group Sets •
- برای گروه هایی که دارای زمینه های موضوعی وسیع هستند.
  - **Combined Groups** •

یک گروه وابسته به سایر گروه ها برای یافتن منابعی که در گروه ها مشترک هستند. **نکته:** 

منابع می توانند در بیش از یک گروه قرار بگیرند.

### استناددهي

### دو روش استناد دهی

- . نوشتن متن داخل نرم افزار word و ارجاع از خود نرم افزار word در حالی که اطلاعات منبع مورد نظر در کتابخانه end note ذخیره شده است.
  - متن مورد نظر در word وجود دارد اما انتخاب منبع مورد نظر در داخل نرم افزار endnote و انتقال اطلاعات منبع انتخاب شده به word.

حالت اول:

بیشتر کارهای مربوط به استناد دهی توسط نرم افزار word انجام می گیرد. حالت دوم:

بیشتر کارهای مربوط به استناد دهی توسط نرم افزار endnote انجام می گیرد.